# FELADAT LEÍRÁSA

Határozzuk meg az alábbi szorító vázában keletkező feszültségeloszlást, ha a csavaros szorítással biztosított szorító erő nagysága 1500 N. A váz anyaga alumínium, rugalmassági modulusza 69 GPa, a Poisson-tényező értéke 0.33.

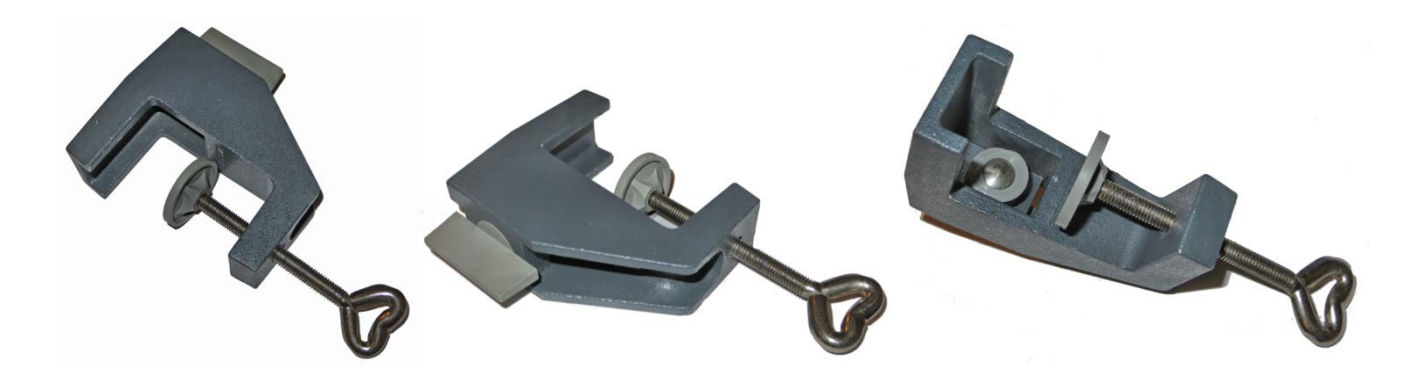

A váz egyszerűsített geometria modelljét az alábbi ábra szemlélteti.

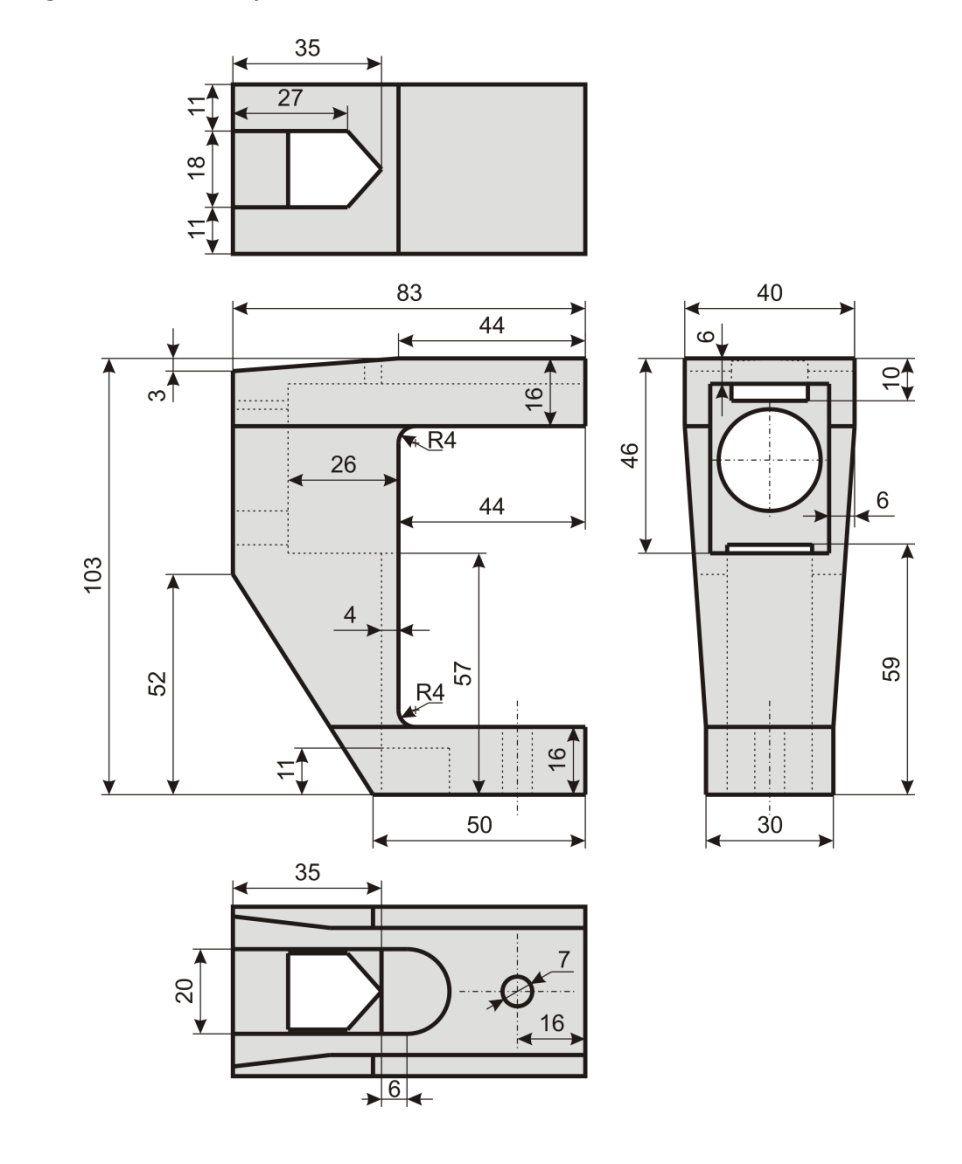

## **MEGOLDÁS ANSYS-BAN**

A feladat megoldását – érdekességképpen – parancssoros adatbevitellel oldjuk meg. A felhasznált parancsok megadhatóak lennének a grafikus felületen is a megfelelő menükből kiválasztva! A parancsok részletes leírása megtalálható a "ANSYS Mechanical APDL Command Reference" dokumentumban vagy a HELP-ben.

#### ANSYS indítása.

Válasszunk munkakönyvtárat (pl. D:\NEPTUNKOD): /CWD,D:\NEPTUNKOD

Válasszunk Jobname-t (ilyen néven lesznek a file-ok elmentve):

/FILNAME,LAB13PELDA

#### Válasszunk címet az analízisnek:

/TITLE,SZORITO

#### **GEOMETRIA MEGADÁSA**

Első lépésként aktíválni kell a *Preprocessor* részt: /PREP7

A szerkezet szimmetriája miatt csak a fél testmodellt készítjük el!

Készítsünk keypointokat a befoglaló geometria megrajzolásához (az első vessző után írhatjuk a KP sorszámát, ha üresen hagyjuk akkor az elérhető legkisebb sorszámot választja. Ezt követően az X,Y,Z koordinátákat kell megadni):

| К, | ,33,0,   |
|----|----------|
| к, | ,83,0,   |
| к, | ,83,16,  |
| к, | ,43,16,  |
| к, | ,39,20,  |
| К, | ,43,20,  |
| к, | ,39,83,  |
| к, | ,43,87,  |
| К, | ,43,83,  |
| к, | ,83,87,  |
| К, | ,83,103, |
| К, | ,39,103, |
| к, | ,0,100,  |
| к, | ,0,52,   |

Adjuk meg a kontúrokon lévő egyenes vonalakat:

|         | 0, |  |
|---------|----|--|
| L,1,2   |    |  |
| L,2,3   |    |  |
| L,3,4   |    |  |
| L,5,7   |    |  |
| L,8,10  |    |  |
| L,10,11 |    |  |
| L,11,12 |    |  |
| L,12,13 |    |  |
| L,13,14 |    |  |
| L,14,1  |    |  |

Készítsük el a két körívet:

| Reszlisuk et a ket konvet. |  |
|----------------------------|--|
| LARC,4,5,6,4               |  |
| LARC,7,8,9,4               |  |
|                            |  |

### Váltsunk át térbeli nézetre:

/VIEW,1,1,1,1 /REPLOT

Készítsünk egy vonalat ami mentén majd kihúzzuk a felületet, hogy térbeli testet kapjunk:

K,,83,0,20 L,2,15

### Készítsük el a befoglaló térfogatot:

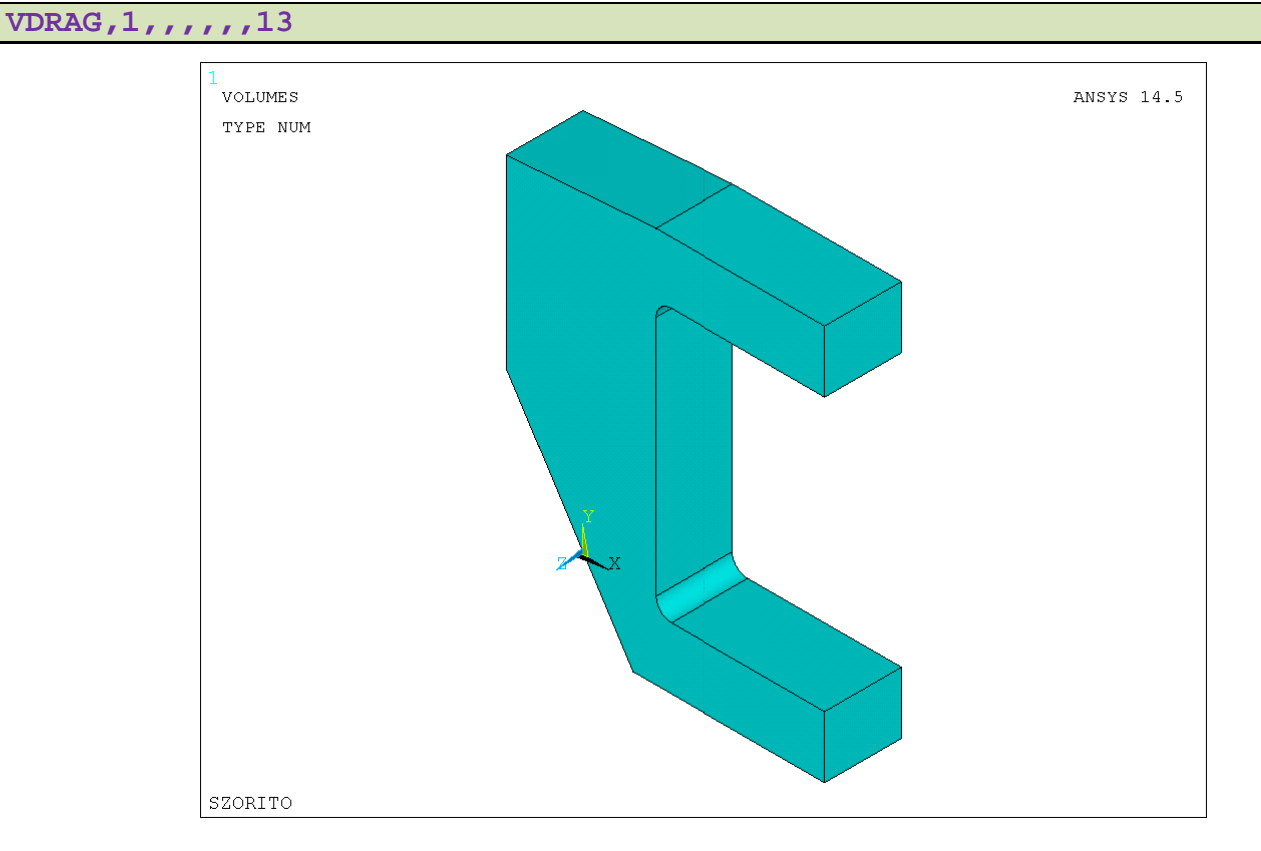

A szorító vastagsága az alsó rész felé csökken. Ennek a résznek a lefaragásához készítünk egy új térfogatot, amit majd kivágunk az eredeti testből:

| K,,83,16,15     |
|-----------------|
| к,,83,0,15      |
| к,,0,0,20       |
|                 |
| L,23,28         |
| L,28,29         |
| L,29,17         |
| L,17,23         |
| L,17,30         |
|                 |
| AL,38,39,40,41  |
|                 |
| VDRAG,15,,,,,42 |
|                 |
| VSBV,1,2        |
|                 |

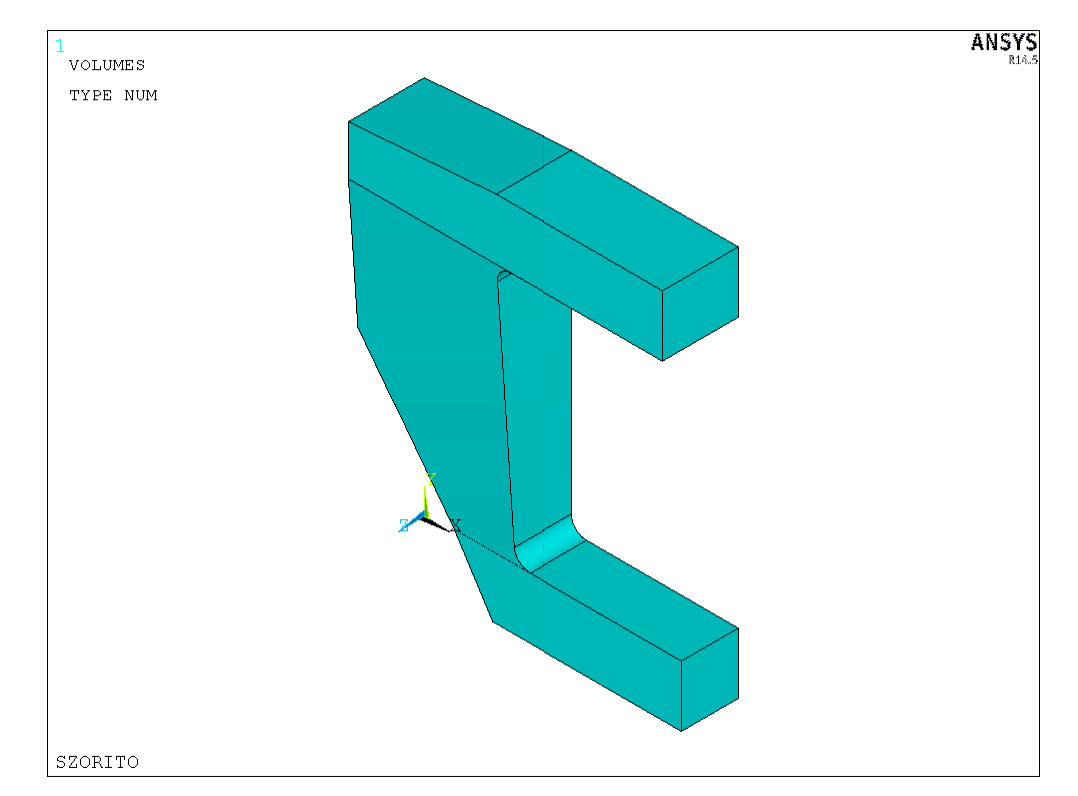

Váltsunk át másik nézőpontra:

/VIEW,1,1,1,-2 /REPLOT

Következő lehetséges lépés a felső üreges rész kialakítása:

K,,83,97,0
K,,83,57,0
K,,83,57,14
K,,83,97,14
K,,13,57,0
L,16,18
L,18,19
L,19,20
L,20,16
L,18,21
AL,14,15,16,17
VDRAG,2,,,,,18
VSBV,3,1

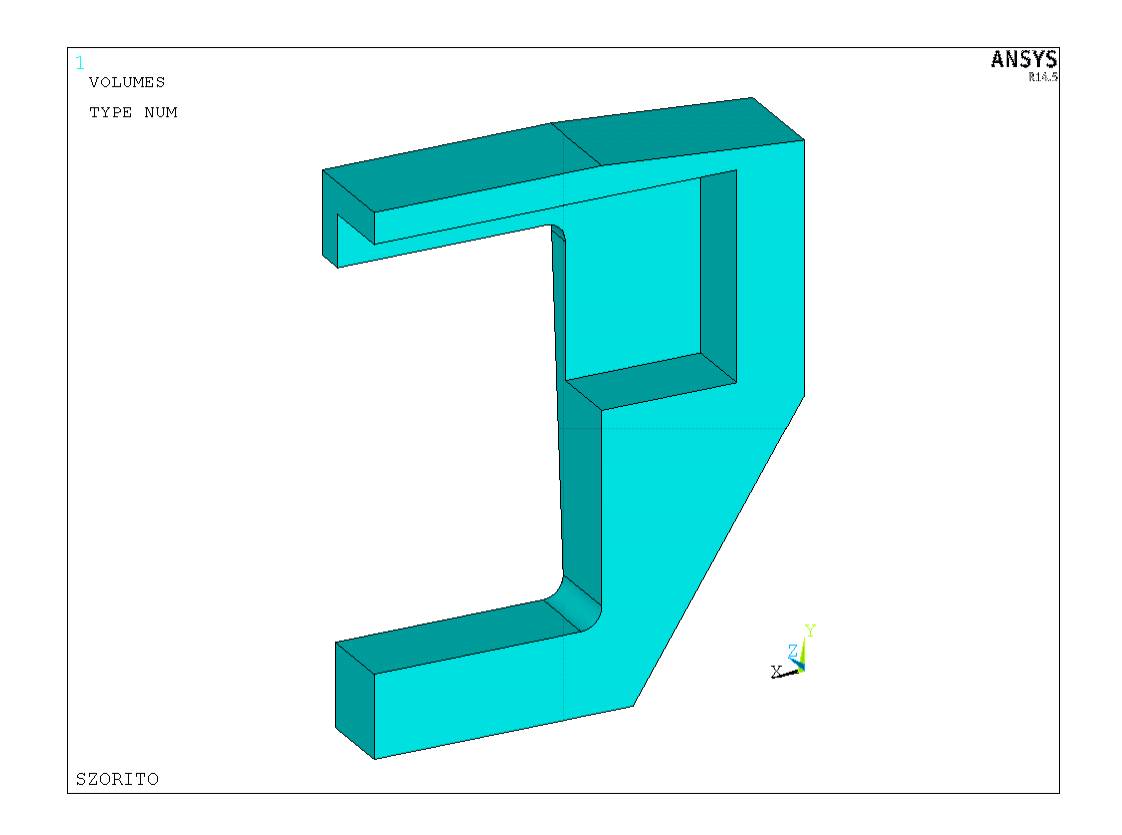

A felső lapon lévő kivágás elkészítése:

K,46,35,103,0 K,47,27,103,9 K,48,0,103,9 K,49,0,103,0 K,50,0,93,0 L,49,46 L,46,47 L,47,48 L,47,48 L,48,49 L,49,50 AL,4,5,6,12 VDRAG,1,,,,,14 VSBV,2,1

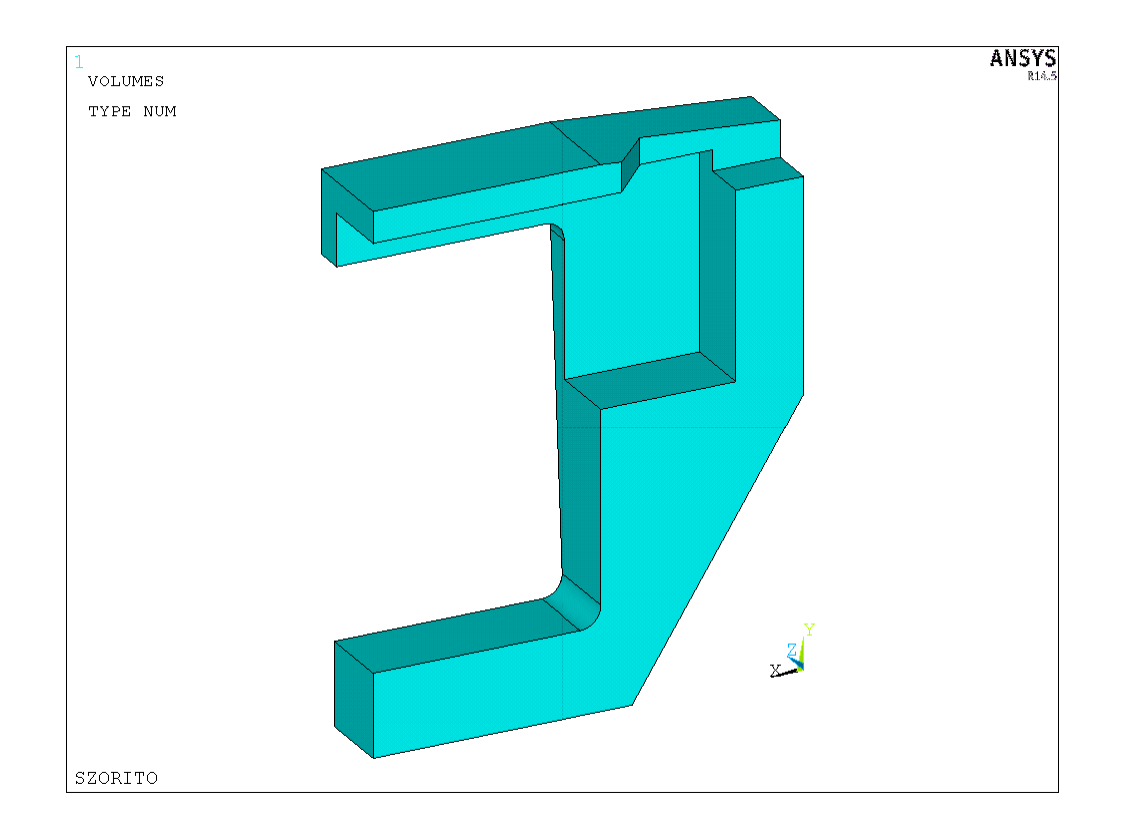

Az alsó lapon lévő kivágás elkészítése:

K,61,0,0,10
K,62,35,0,10
K,63,35,0,0
K,64,0,0,0
K,65,0,59,0
L,61,62
L,62,63
L,63,64
L,64,61
L,64,65
AL,4,5,6,8
VDRAG,1,,,,,9
VSBV,3,1

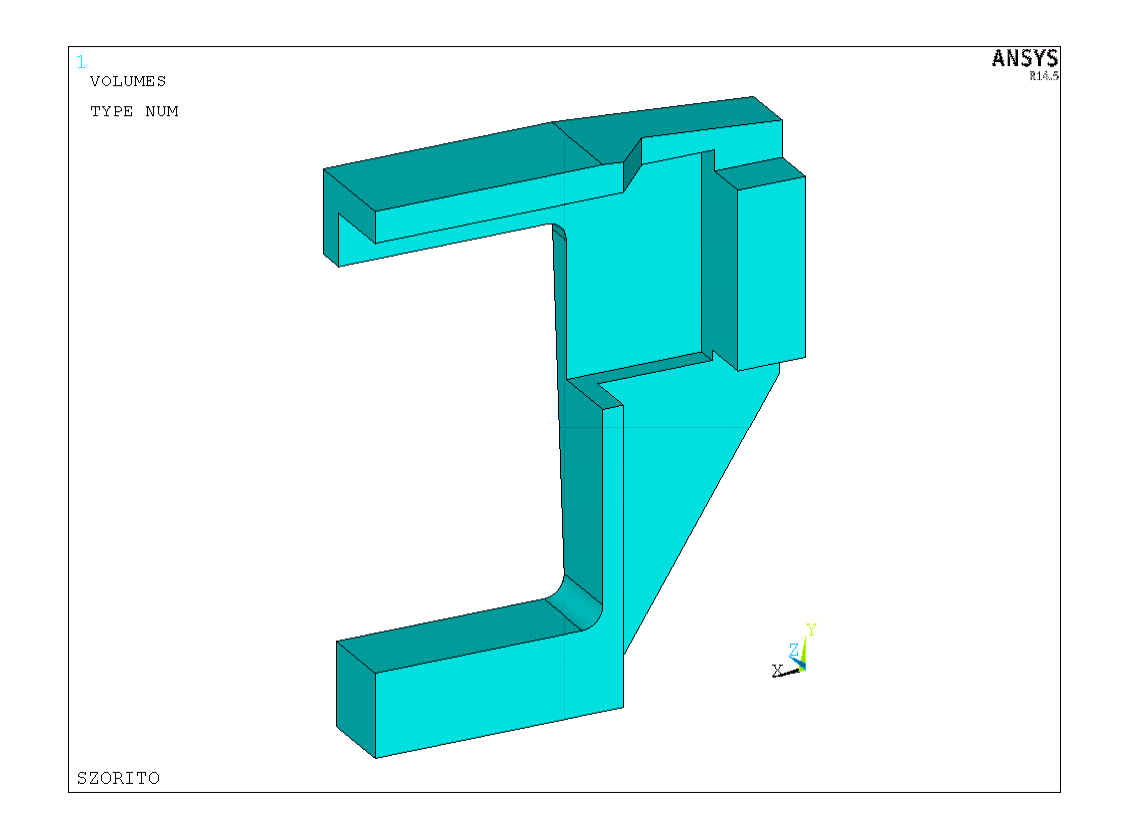

Az alsó lapon lévő köríves kivágás elkészítése:

K,71,41,0,10
K,72,41,0,0
K,73,51,0,0
K,74,35,11,0
LARC,71,73,72,10
L,62,71
L,73,63
L,63,62
L,63,74
AL,1,4,5,6
VDRAG,1,,,,,,8
VSBV,2,1

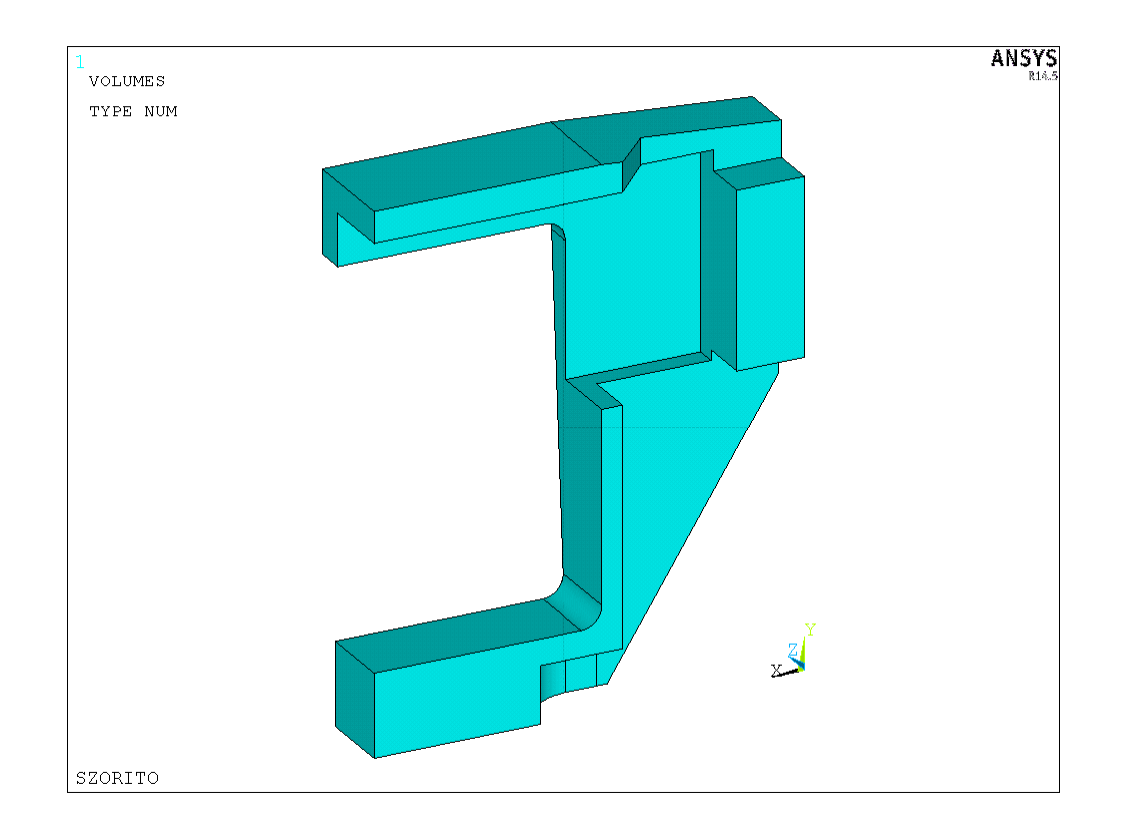

## A menetes furat kivágása:

| - |                   |
|---|-------------------|
| ĺ | K,81,67,0,0       |
|   | K,82,63.5,0,0     |
|   | K,83,70.5,0,0     |
|   | K,84,67,0,3.5     |
|   |                   |
|   | LARC,82,84,81,3.5 |
|   | LARC,84,83,81,3.5 |
|   |                   |
|   | L,82,83           |
|   |                   |
|   | AL,5,6,19         |
|   |                   |
|   | VDRAG,1,,,,,2     |
|   |                   |
|   | VSBV,3,1          |

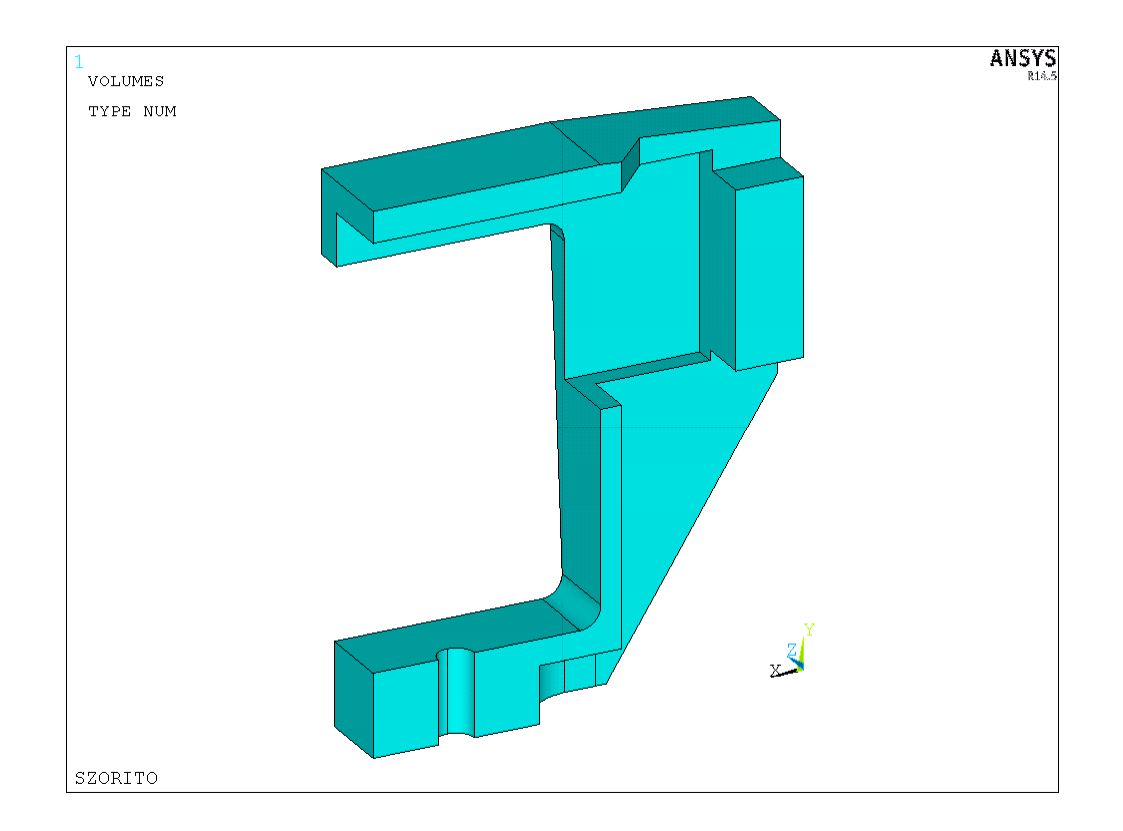

#### Az oldalsó furat elkészítése:

| к,91,0,91,0      |  |
|------------------|--|
| к,92,0,79,0      |  |
| K,93,0,67,0      |  |
| K,94,0,79,12     |  |
|                  |  |
| LARC,91,94,92,12 |  |
| LARC,94,93,92,12 |  |
|                  |  |
| L,91,93          |  |
|                  |  |
| AL,3,19,51       |  |
|                  |  |
| VDRAG,1,,,,,73   |  |
|                  |  |
| VSBV,2,1         |  |

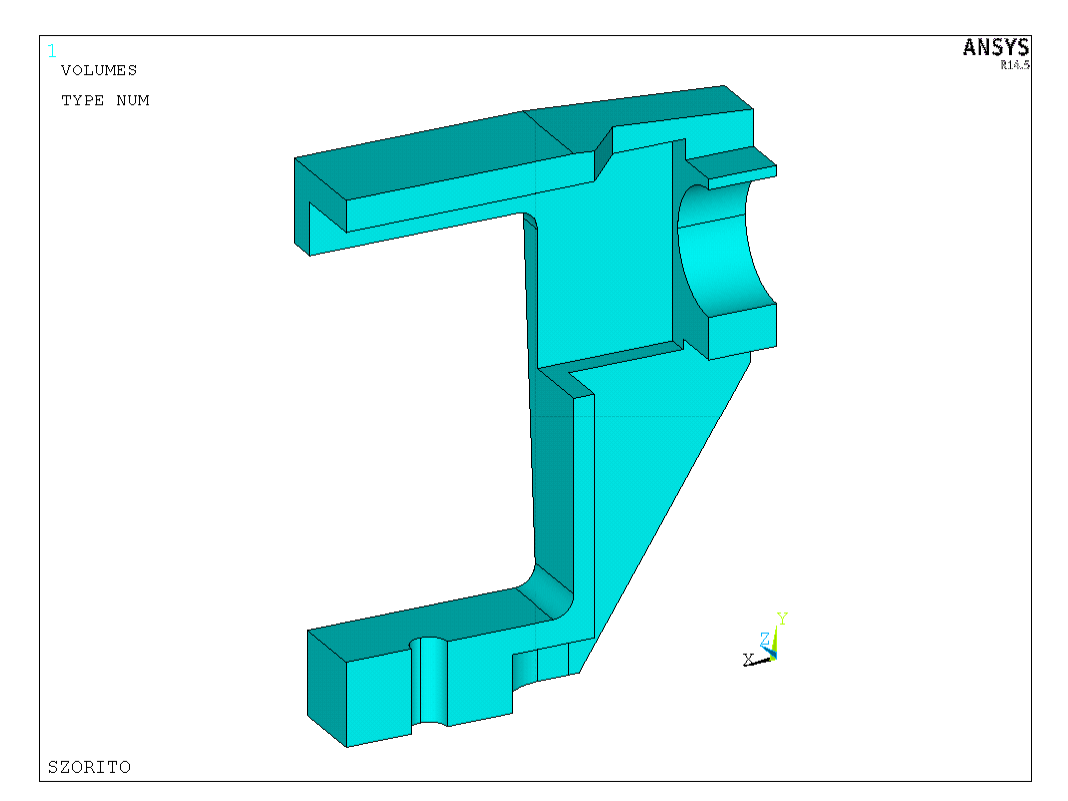

Kész a geometria megadása.

#### ANYAGTULAJDONSÁG MEGADÁSA

A rugalmassági modulusz és a Poisson-tényező értékének megadása:

MP,EX,1,67000 MP,PRXY,1,0.33

#### **ELEMTÍPUS MEGADÁSA**

4 csomópontos tetraéder elemtípust választunk. (A geometria bonyolultsága miatt a megadott térfogatot nem tudná az ANSYS behálózni téglaelemekkel!)

ET,1,SOLID285

HÁLÓZÁS

Globális elemméret megadása: ESIZE, 3

Térfogat behálózása: VMESH, ALL

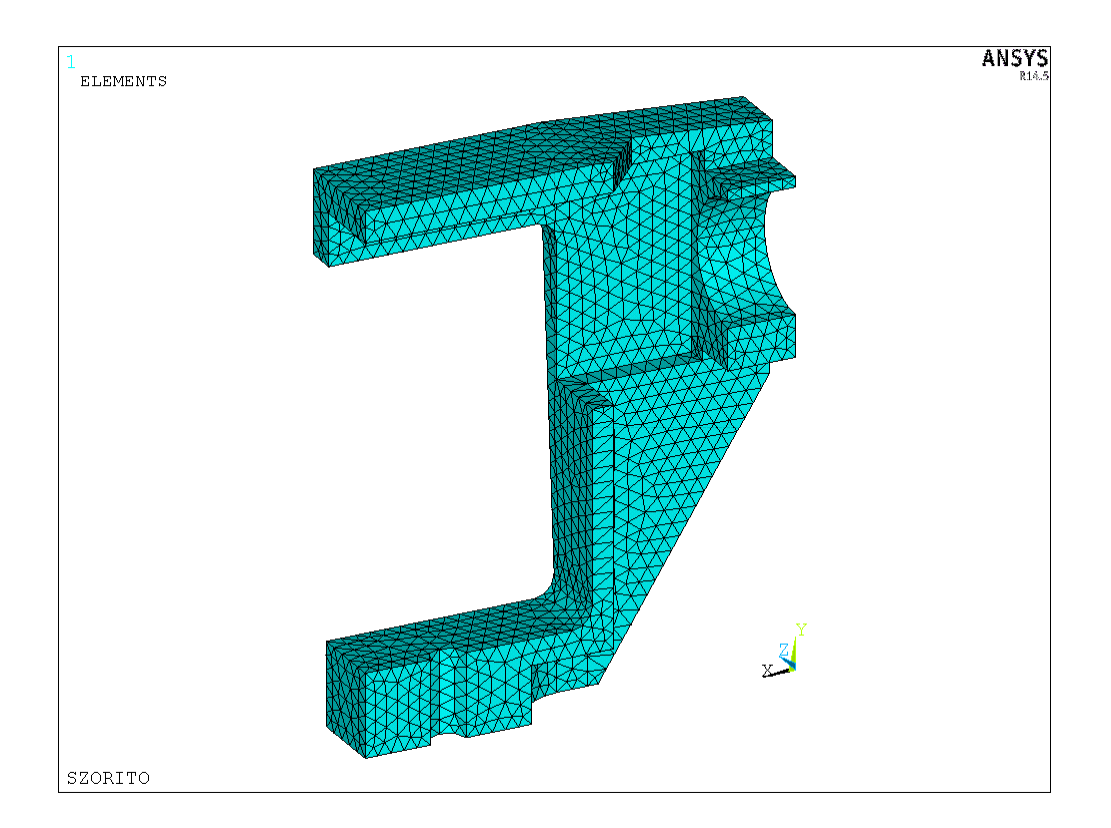

#### KINEMATIKAI PEREMFELTÉTELEK MEGADÁSA

A szimmetriasíkon kössük le a Z-irányú elmozdulásokat:

DA,20,UZ DA,28,UZ DA,34,UZ DA,37,UZ DA,41,UZ

A menetes részt definiáló felületen kössünk le minden szabadsági fokot::

DA,3,ALL DA,4,ALL

#### **TERHELÉS MEGADÁSA**

A terhelést a szorító felső részének alsó felületére adjuk rá mint megoszló terhelést. Ennek a felületnek (az egyik oldalon) a nagysága 40\*6 = 240 mm<sup>2</sup>. Emiatt 1500/2/240 = 3.125 MPa nagyságú terhelést kell előírnunk. SFA,13,1,pressure,3.125

#### **MEGOLDÁS**

Térjünk át a Solution részhez tartozó parancs csoporthoz:

/SOLU

SOLVE FINISH

#### EREDMÉNYEK MEGJELENÍTÉSE

Térjünk át a Postprocessor részhez tartozó parancs csoporthoz:

#### /POST1

Deformált alak kirajzoltatása az eredeti geometria kontúrjának megjelenítésével, a deformáció 50x-es felnagyításával:

/DSCALE,1,50 PLDISP,2

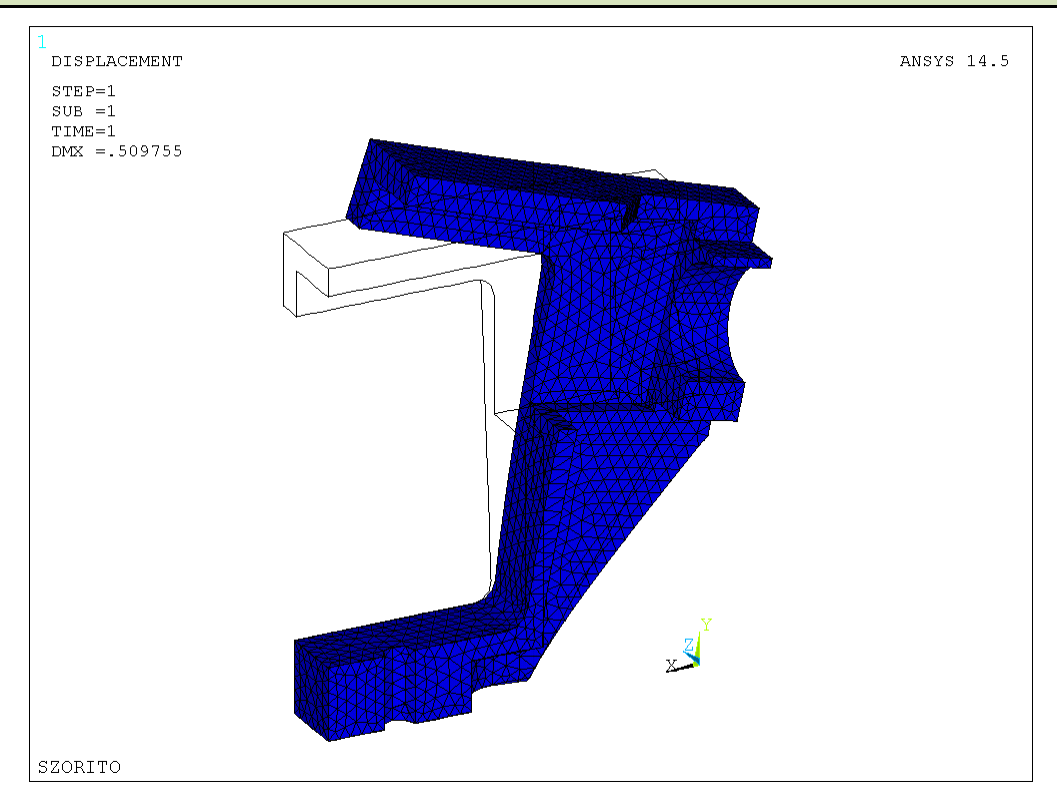

A MOHR-féle egyenértékű feszültség kirajzoltatása:

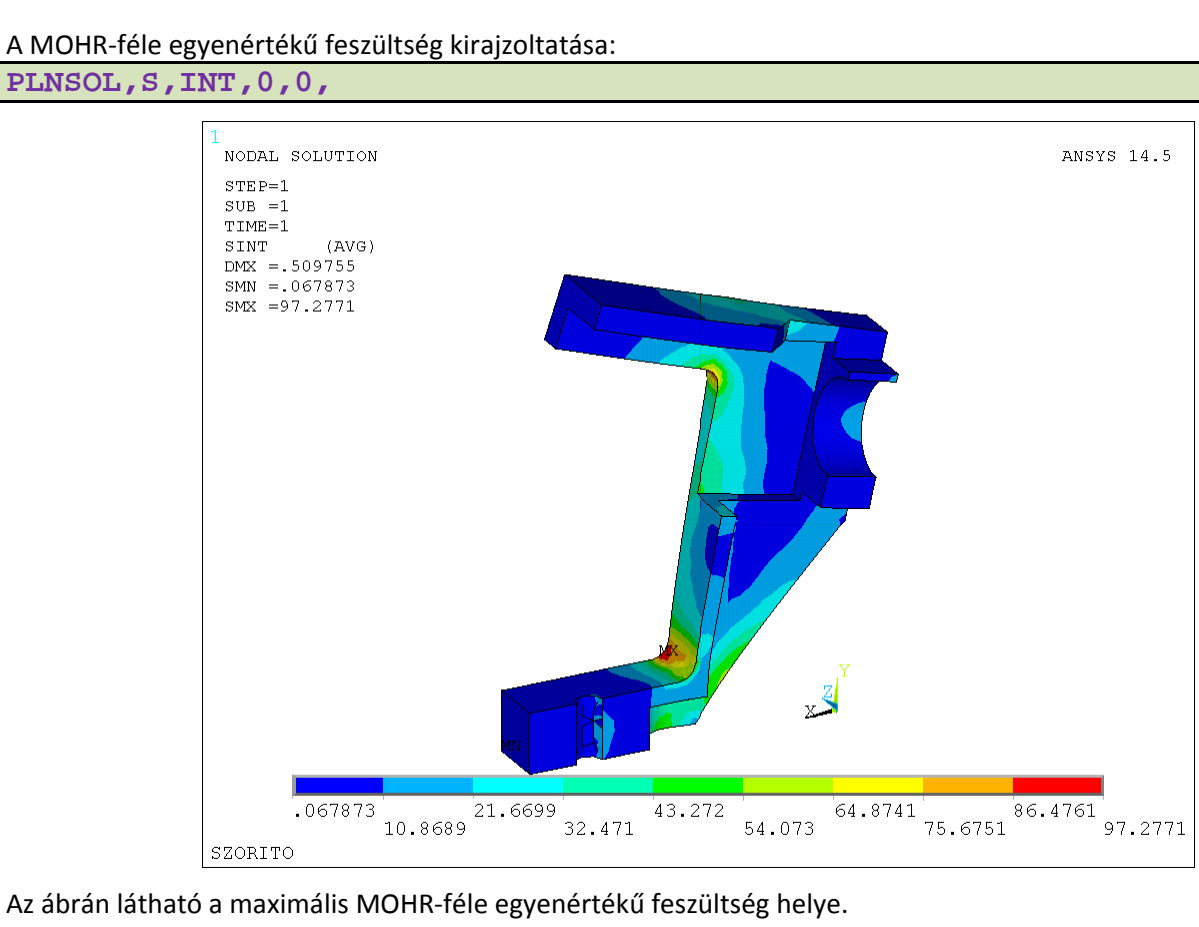

#### Sokszor hasznos lehet kirajzoltatni az azonos értékkel rendelkező felületeket (isosurface):

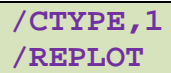

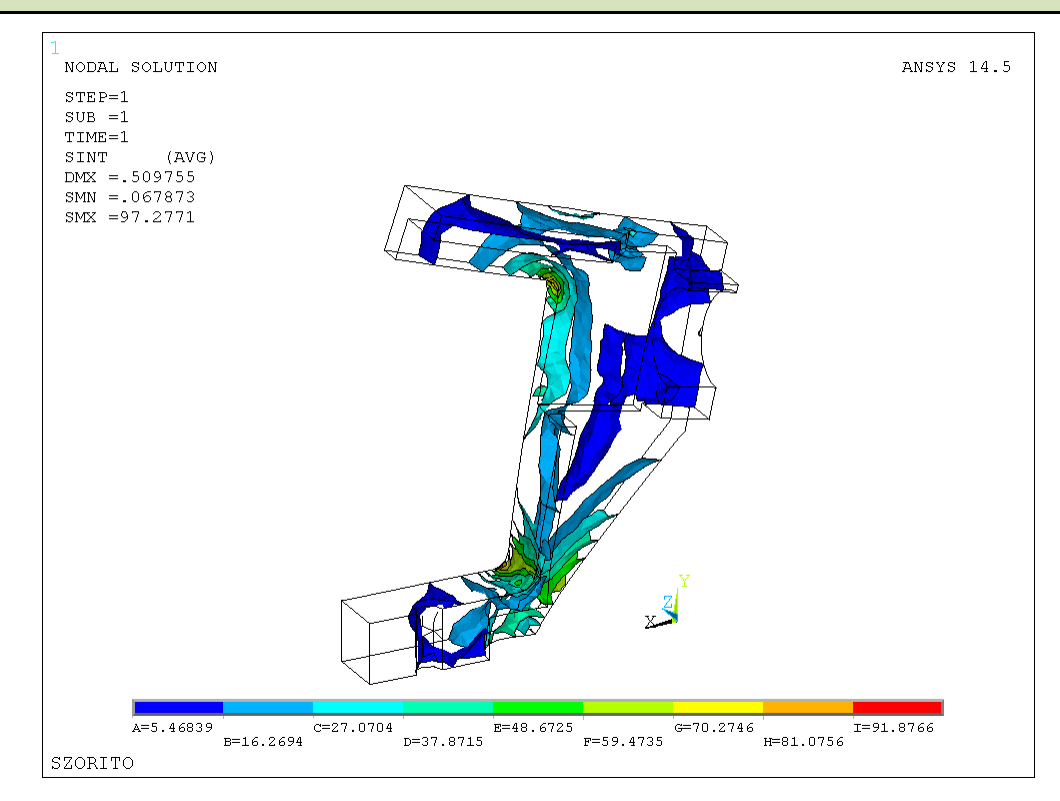

Lehetőség van a színeket általunk definiált értékekhez rendelni. Pl: 20,40,60,80,100 értékek beállítása esetén:

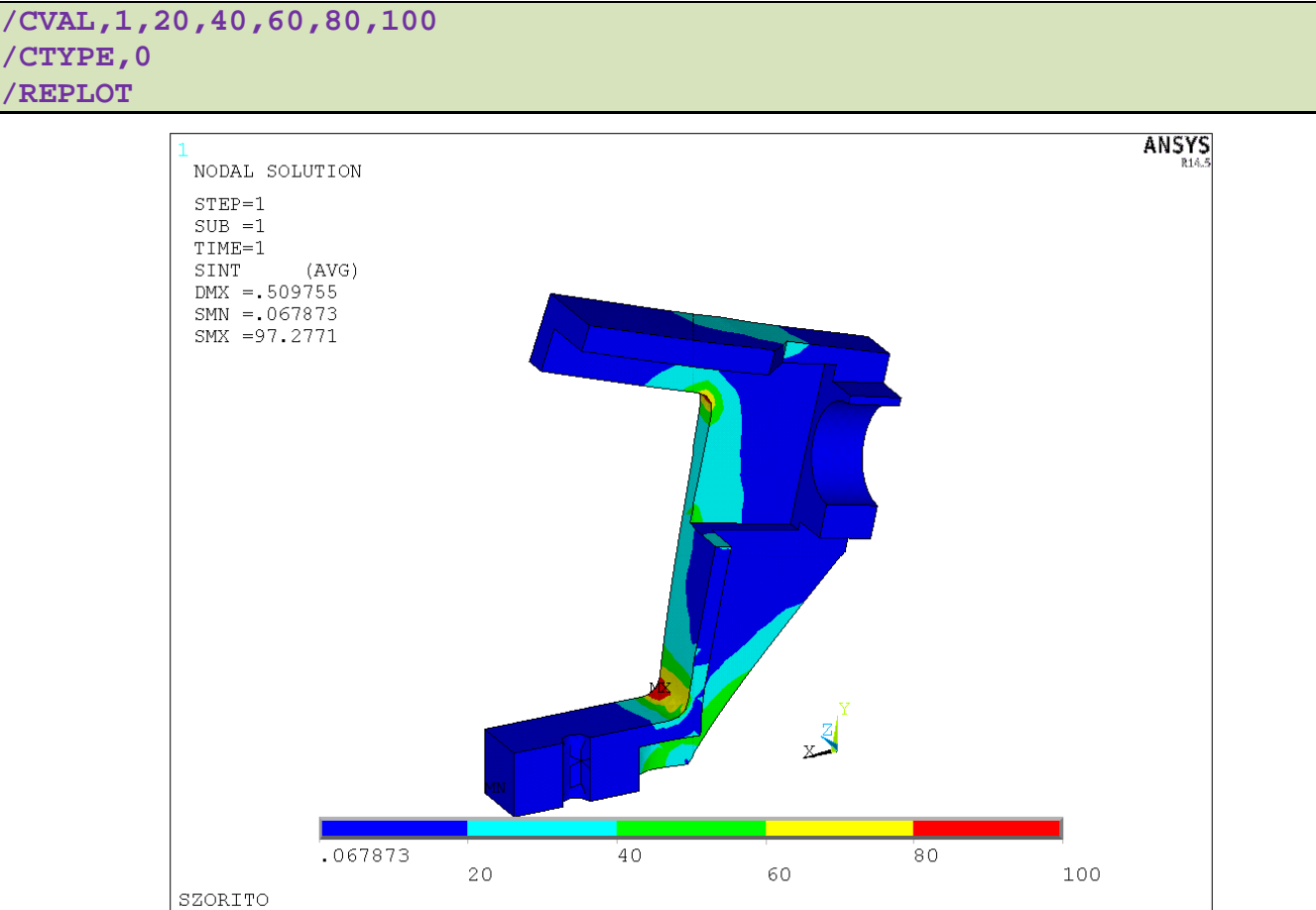

Az így megjelenített feszültségmegoldások az elemeken belüli integrálási pontokban számított értékekből számított interpolált mezők. Ha az elemeken érvényes megoldást rajzoltatjuk ki, akkor láthatjuk, hogy az elemhatáron nem folytonos a megoldás.

A MOHR-féle egyenértékű feszültség kirajzoltatása az elemeken belül:

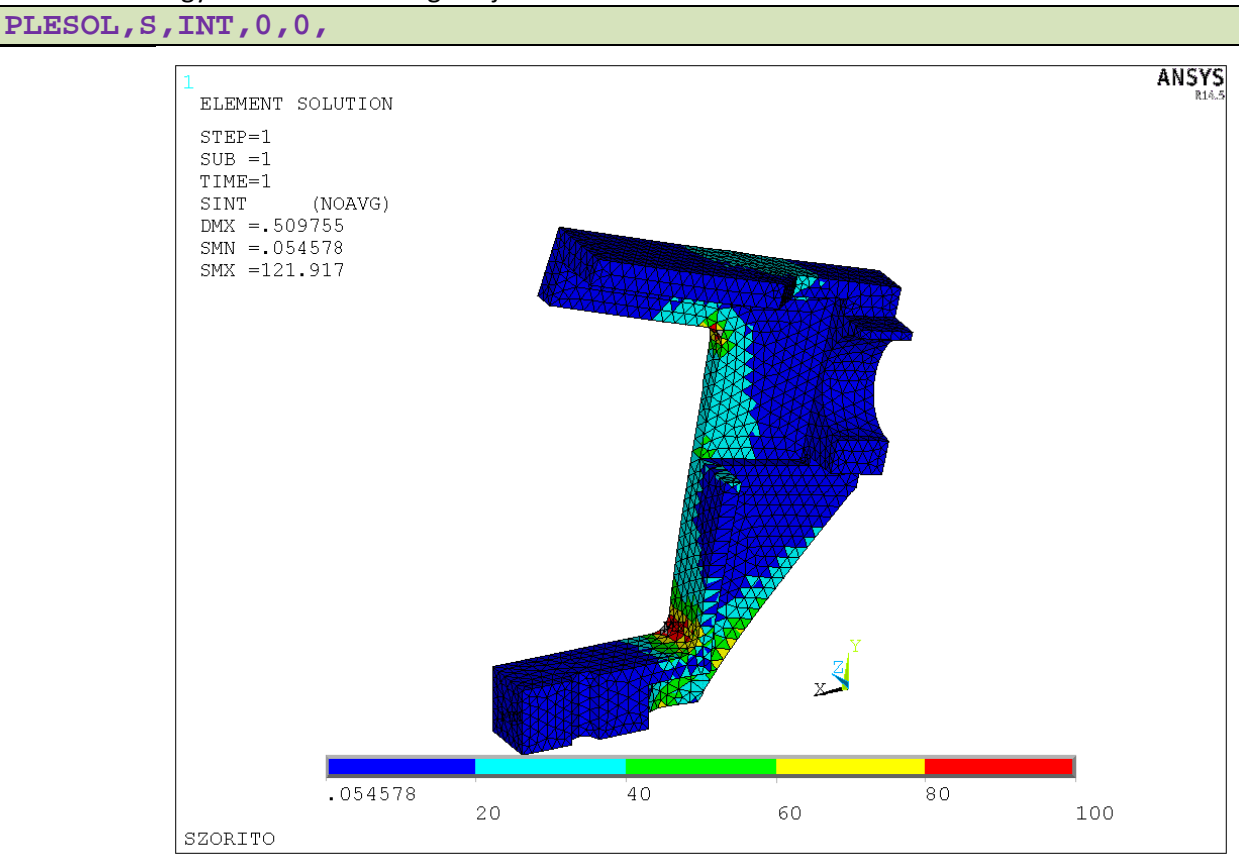

Nézzük meg miképpen változnak az eredmények ha kvadratikus (10 csomópontos) tetraéder elemeket használunk. Ehhez törölni kell a hálót és megadni az új elemtípust, majd újra lefuttatni az analízist.

/PREP7 VCLEAR, ALL ET,1,SOLID187 VMESH,ALL /SOLU DA, 20, UZDA, 28, UZDA, 34, UZDA,37,UZ DA,41,UZ DA,3,ALL DA,4,ALL SFA,13,1,pressure,3 SOLVE FINISH /POST1 PLNSOL, S, INT, 0, 0

![](_page_14_Figure_0.jpeg)

A 4 csomópontos elemmel kapott korábbi megoldás azonos kontúrvonalak alkalmazásával:

![](_page_14_Figure_2.jpeg)

Az új feszültségeloszlásból az vehető ki, hogy a feszültséggyűjtő hely környezetében nőttek a feszültségek értékei a pontosabb elem használatával, de a szerkezet többi részén gyakorlatilag változatlan. A szürke területek jelölik azon részeket amelyek kívül esnek a megadott kontúrértékeken.

Kapcsoljuk vissza az automatikus kontúrozást:

| /CVAL  | ,1 |
|--------|----|
| /REPLO | т  |

![](_page_15_Figure_0.jpeg)

#### A MOHR-féle egyenértékű feszültség kirajzoltatása az elemeken belül:

PLESOL, S, INT, 0, 0,

![](_page_15_Figure_3.jpeg)

![](_page_16_Figure_0.jpeg)

Nézzük meg 1-es elemmérettel és lineáris tetraéder elem alkalmazásával a megoldásokat! Elemszám, csomópontok száma, DOF

| /PREP7               |
|----------------------|
| VCLEAR, ALL          |
| ET,1,SOLID285        |
| ESIZE,1              |
| VMESH, ALL           |
| /SOLU                |
| DA,20,UZ             |
| DA,28,UZ             |
| DA, 34, UZ           |
| DA, 37, UZ           |
| DA,41,UZ             |
| DA,3,ALL             |
| DA,4,ALL             |
| SFA,13,1,pressure,3  |
| SOLVE                |
| FINISH               |
| /POST1               |
| PLNSOL, S, INT, 0, 0 |

![](_page_17_Figure_0.jpeg)

## A MOHR-féle egyenértékű feszültség kirajzoltatása az elemeken belül:

## PLESOL, S, INT, 0, 0,

![](_page_17_Figure_3.jpeg)

Az alkalmazott összes parancs:

| /CWD,D:\NEPTUNKOD             | к,46,35,103,0                                                    | ESIZE,3                                                                                                    |
|-------------------------------|------------------------------------------------------------------|----------------------------------------------------------------------------------------------------|
| /FILNAME,LAB13PELDA           | к,47,27,103,9                                                    | VMESH,ALL                                                                                                    |
| /TITLE,SZORITO                | к,48,0,103,9                                                     | DA,20,UZ                                                                                                    |
| /PREP7                        | K,49,0,103,0                                                     | DA, 28, UZ                                                                                                    |
| к,,33,0,                      | к,50,0,93,0                                                      | DA, 34, UZ                                                                                                    |
| к, 83,0,                      |                                                                  | DA, 37, UZ                                                                                                    |
| K. 83.16.                     | L.49.46                                                          | DA,41,UZ                                                                                                    |
| K 43 16                       | I. 46 47                                                         |                                                                                                    |
| R 39 20                       | T 47 48                                                          | DA 4 AII                                                                                                    |
| K,, 55, 20,<br>V 12 20        |                                                                  | CEA 12 1 programs 2 125                                                                                                    |
| K,,43,20,<br>W 20.02          |                                                                  | ACTING AND A STRATES AND A STRATES AND A STR |
| K,, 39,83,                    | L,49,50                                                          |                                                                                                    |
| K,,43,87,                     | AL,4,5,6,12                                                      |                                                                                                    |
| K,,43,83,                     | VDRAG,1,,,,,14                                                   | FINISH                                                                                                    |
| K,,83,87,                     | VSBV,2,1                                                         | /POST1                                                                                                    |
| К,,83,103,                    | к,61,0,0,10                                                      | /DSCALE,1,50                                                                                                    |
| к,,39,103,                    | к,62,35,0,10                                                     | PLDISP,2                                                                                                    |
| к,,0,100,                     | к,63,35,0,0                                                      | PLNSOL,S,INT,0,0,                                                                                                    |
| к,,0,52,                      | К,64,0,0,0                                                       | /CTYPE,1                                                                                                    |
| L,1,2                         | К,65,0,59,0                                                      | /REPLOT                                                                                                    |
| L,2,3                         | L,61,62                                                          | /CVAL,1,20,40,60,80,100                                                                                                    |
| L,3,4                         | L,62,63                                                          | /CTYPE,0                                                                                                    |
| L.5.7                         | L,63,64                                                          | REPLOT                                                                                                    |
| L.8.10                        | L,64,61                                                          | PLESOL, S, INT, 0, 0,                                                                                                    |
| 1 - 10 - 11                   | L 64 65                                                          | /PREP7                                                                                                    |
| T. 11 12                      | AT. 4 5 6 8                                                      | VCLEAD ALL                                                                                                    |
|                               |                                                                  | $\overline{\mathbf{F}}$                                                                                                    |
|                               | VDRAG, 1, , , , , 9                                              | EI,I,SOLIDIO/                                                                                                    |
|                               | VSBV, 3, I                                                       | VMESH, ALL                                                                                                    |
|                               | $K_{1}/1,41,0,10$                                                |                                                                                                    |
| LARC, 4, 5, 6, 4              | K,72,41,0,0                                                      | DA, 20, UZ                                                                                                    |
| LARC,7,8,9,4                  | K,73,51,0,0                                                      | DA,28,UZ                                                                                                    |
| AL,ALL                        | к,74,35,11,0                                                     | DA,34,UZ                                                                                                    |
| /VIEW,1,1,1,1                 | LARC,71,73,72,10                                                 | DA,37,UZ                                                                                                    |
| /REPLOT                       | L,62,71                                                          | DA,41,UZ                                                                                                    |
| к,,83,0,20                    | L,73,63                                                          | DA,3,ALL                                                                                                    |
| L,2,15                        | L,63,62                                                          | DA,4,ALL                                                                                                    |
| VDRAG,1,,,,,13                | L,63,74                                                          | SFA,13,1,pressure,3                                                                                                    |
| К,,83,16,15                   | AL,1,4,5,6                                                       | SOLVE                                                                                                    |
| к,,83,0,15                    | VDRAG,1,,,,,8                                                    | FINISH                                                                                                    |
| K, ,0,0,20                    | VSBV,2,1                                                         | /POST1                                                                                                    |
| L.23.28                       | к.81.67.0.0                                                      | PLNSOL, S, INT, 0, 0                                                                                                    |
| T 28 29                       | $K_{-82-63}$                                                     | /CVAL.1                                                                                                    |
| T. 29 17                      | K 83 70 5 0 0                                                    | /CTYPE 0                                                                                                    |
| T. 17 23                      | x 84 67 0 3 5                                                    |                                                                                                    |
|                               | $K_{04},07,0,5.5$                                                | /REPLOI                                                                                                    |
| L, L, J, JU<br>NT 20 20 40 41 | LAKC, 02, 04, 01, 3.5                                            | /FREF/                                                                                                    |
| AL, 30, 39, 40, 41            | LAKC, $54$ , $53$ , $81$ , $3.5$                                 |                                                                                                    |
| VDKAG,15,,,,,42               |                                                                  | ET, 1, SULLDZ85                                                                                                    |
| VSBV,1,2                      | AL,5,6,19                                                        | ESIZE,1                                                                                                    |
| /VIEW,1,1,1,-2                | VDRAG,1,,,,,2                                                    | VMESH, ALL                                                                                                    |
| /REPLOT                       | VSBV,3,1                                                         | /SOLU                                                                                                    |
| к,,83,97,0                    | к,91,0,91,0                                                      | DA,20,UZ                                                                                                    |
| к,,83,57,0                    | к,92,0,79,0                                                      | DA,28,UZ                                                                                                    |
| K,,83,57,14                   | K,93,0,67,0                                                      | DA,34,UZ                                                                                                    |
| К,,83,97,14                   | К,94,0,79,12                                                     | DA,37,UZ                                                                                                    |
| к,,13,57,0                    | LARC,91,94,92,12                                                 | DA,41,UZ                                                                                                    |
| L,16,18                       | LARC,94,93,92,12                                                 | DA,3,ALL                                                                                                    |
| L,18,19                       | L,91,93                                                          | DA,4,ALL                                                                                                    |
| L,19,20                       | AL, 3, 19, 51                                                    | SFA, 13, 1, pressure, 3                                                                                                    |
| $T_{1}$ , 20, 16              | VDRAG.173                                                        | SOLVE                                                                                                    |
| T. 18.21                      | VSBV 2 1                                                         | FINISH                                                                                                    |
| AT. 14 15 16 17               | MP FY 1 67000                                                    |                                                                                                    |
|                               | $\mathbf{M} \mathbf{D} \mathbf{D} \mathbf{V} \mathbf{V} 1 0 2 2$ | DINGOL C INT 0 0                                                                                                    |
|                               | ET 1 COLTD285                                                    |                                                                                                    |
| V26V,3,1                      | E1,1,50L1D205                                                    |                                                                                                    |
|                               |                                                                  |                                                                                                    |